# いよぎんインターネットEB ゼロプラン 簡易マニュアル(利用者用)

#### ◆ご利用時間帯

| オンライン取引 | 銀行営業日(平日)  | 銀行休業日(土・日・祝) |  |  |  |  |
|---------|------------|--------------|--|--|--|--|
|         | 8:00~21:00 | 8:00~20:00   |  |  |  |  |
|         |            |              |  |  |  |  |

※12月31日17:00~1月3日中はご利用いただけません。

#### ◆利用者ログオン

| 利用者ログオン                                                                                          | • • •          | • | Ρ.             | 1           |
|--------------------------------------------------------------------------------------------------|----------------|---|----------------|-------------|
| ・ <b>口座の内容照会</b><br>残高照会、入出金明細照会<br>ロ座の内容照会(残高照会または入出金明細照会)を行います。                                | •••            | • | P.             | З           |
| <ul> <li>利用者情報変更</li> <li>利用者暗証番号変更、利用者確認暗証番号変更</li> <li>Eメールアドレス変更</li> <li>利用者合言葉変更</li> </ul> | • • •<br>• • • | • | Р.<br>Р.<br>Р. | 5<br>6<br>7 |
| · <b>利用者ログオフ</b><br>利用者ログオフ                                                                      | •••            | • | P.             | 9           |

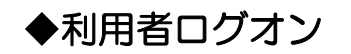

## 利用者ログオン

(1)当行ホームページにアクセスし、「事業所向けデジタルプラットフォーム」欄の「いよぎんビジネスポータ ル」アイコンをクリックしてください。

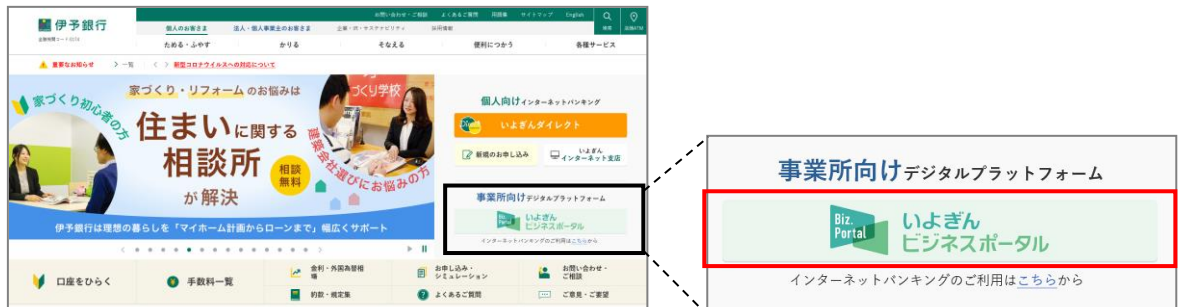

(2) 管理者ログオンボタンをクリックしてください。 続けて、次の画面で出てくる利用者ログオンボタンをクリックしてください。

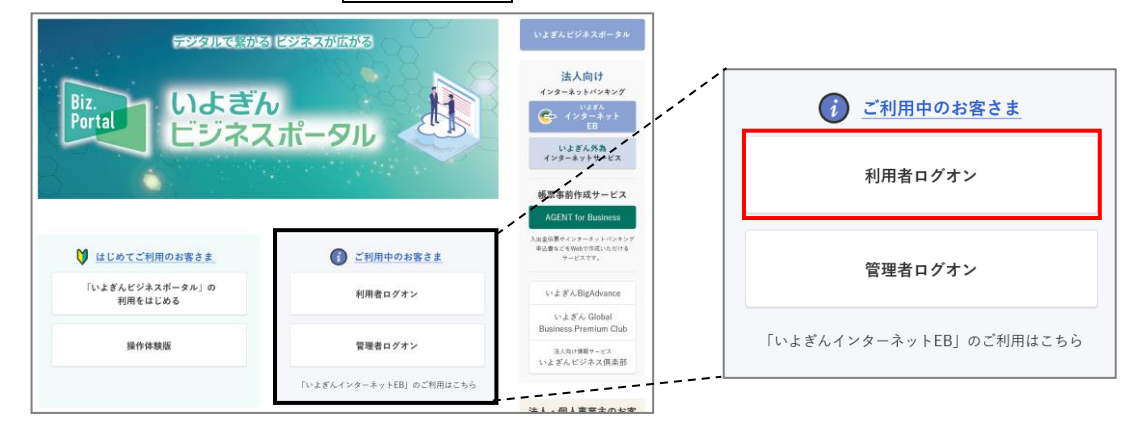

(3) 『利用者ログオン』画面が表示されるので、「契約法人 I D」「利用者 I D」「利用者暗証番号」を入力し、 ログオンボタンをクリックしてください。

| 利用者ログオン CIBMU201                                                                                                    |                                                                                                    |  |  |  |  |  |  |
|----------------------------------------------------------------------------------------------------|----------------------------------------------------------------------------------------------------|--|--|--|--|--|--|
| 契約法人IDと利用者ID、利用者暗証番号を入力して、「ログオン」ボタンを押してください。                                                                           |                                                                                                    |  |  |  |  |  |  |
| 契約法人 I D 必須                                                                                                    | 半角英数字8桁                                                                                                    |  |  |  |  |  |  |
| 利用者ID                                                                                                    | 半角英数字30桁以内                                                                                                    |  |  |  |  |  |  |
|                                                                                                    | 半角英数字4~9桁                                                                                                    |  |  |  |  |  |  |
| 利用者暗証番号 必須                                                                                                    | ソフトウェアキーボード #<                                                                                                    |  |  |  |  |  |  |
| ご注意事項         暗証番号を規定の回数以上間違えた場合、当該IDをロックします。         暗証番号はお間違えのないように入力してください。         ②       ③         クリア       閉じる |                                                                                                    |  |  |  |  |  |  |
| ご利用方法により、合言葉で<br>があります。                                                                                                | <ol> <li>①・・・ログオンを行います。</li> <li>②・・・入力した「契約法人 ID」「利用者 ID」</li> <li>「利用者暗証番号」をクリアします。</li> <li>③・・・ログオンを行わず終了します。</li> </ol> |  |  |  |  |  |  |

(4) 『いよぎんビジネスポータル』の画面が開きます。画面左『いよぎんインターネット EB』をクリックしてください。

| Biz.<br>Portal じよぎん<br>ビジネスポータル | 印操作マニュアル 文字サイズ 小 標準 大 日 ログオフ                        |
|---------------------------------|-----------------------------------------------------|
| 久 利用者01さん +                     |                                                     |
| いよぎん<br>インターネットEB               |                                                     |
| Web通知サービス 🖸                     |                                                     |
| AGENT for Business              | ■ 伊予銀行 本店営業部 普通 5085202                             |
|                                 | 残高 5,182,668円 他行口座を照会できるようにする 2022年05月31日 15時36分28秒 |
|                                 |                                                     |
|                                 | その他のサービス                                            |

- (5) 『利用者トップページ』 画面が開きます。
- <利用者トップページについて>

| ‱いよ              | ぎんイン                                                                                  | ·ターネット EB                                    | ご利                          | 月の手引きへ                | 小標準 ;      | 大 し ログオフ      |
|------------------|---------------------------------------------------------------------------------------|----------------------------------------------|-----------------------------|-----------------------|------------|---------------|
| ፞፞ዀኯፇፘ           |                                                                                       | 残高照会<br>入出金明細照会                              |                             | 利用者情報 いよき<br>変更 ビジネスオ |            | kぎん<br>スポータル  |
|                  |                                                                                       |                                              |                             |                       | 2022年05月   | 31日 15時34分31秒 |
| 利用者卜约            | ップペー                                                                                  | ジ                                            |                             |                       |            | CIBMU206      |
|                  |                                                                                       |                                              | _                           |                       |            |               |
| 契約法人名            | 株式会社法人7                                                                               | すいち 様                                        | ご利用履                        | 歴                     |            |               |
| 利用者名             | 利用者01様                                                                                |                                              | 前回                          | 2022年05月31日 15時       | 28分40秒     | 管理者           |
| 前回ログオン日時         | 2022年03月1                                                                             | .8日 19時17分38秒                                | 2回前                         | 2022年05月31日 15時       | 22分01秒     | 管理者           |
| Eメールアドレス         | 1@1                                                                                   |                                              | 3回前                         | 2022年05月31日 14時       | 39分06秒     | 利用者01         |
| 現在お知らせ情報(<br>トップ | はありません。                                                                               | ①・・・く前回ログオ<br>前回ログオン<br>②・・・くご利用履歴<br>過去3回分( | ン日時><br>ノを行った<br>><br>Dご利用原 | こ日時が表示されま             | ます。<br>ます。 |               |
|                  | 過去る回方のこ利用履産が表示されます。<br>ログオン完了後、最初に「利用者トップページ」画面が表示されますので、<br>不正なログオン履歴の有無をお確かめいただけます。 |                                              |                             |                       |            |               |

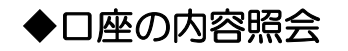

## 残高照会、入出金明細照会

(1) 画面上部の『残高照会/入出金明細照会』を選択すると、『残高照会』『入出金明細照会』メニューが表示されます。

口座の残高を照会する場合は『残高照会』、口座の動きを照会する場合は『入出金明細照会』を選択します。

| ፞ዀトップ  |     | 残高照会<br>入出金明細照会 | 利用者情報<br>変更 | いよぎん<br>ビジネスポータル |
|--------|-----|-----------------|-------------|------------------|
| 残高照会 > | 入出金 | 明細照会 >          |             |                  |
|        |     |                 |             | 閉じる              |

(2) 選択したメニューの画面が開きます。

照会する口座や、条件を選択し、照会ボタンをクリックすると内容が表示されます。 必要に応じて、画面印刷ボタンより印刷を行ってください。

| <b>『残高照会』を選択した場合</b><br>『残高照会ロ座選択』画面が表示されます。<br>照会するロ座を選択後、 <mark>照会</mark> ボタンをクリックします。 |                                                                                                   |         |            |                       |  |  |  |  |
|------------------------------------------------------------------------------------------|---------------------------------------------------------------------------------------------------|---------|------------|-----------------------|--|--|--|--|
| トップ > 残高照会入出金                                                                            | 明細照会 > 残高照会                                                                                       |         |            | 2022年07月25日 09時47分26秒 |  |  |  |  |
| 残高照会口图                                                                                   | 區選択                                                                                               |         |            | CIBMAA01              |  |  |  |  |
| 残高を照会する口座を<br>照会する口座を選択して<br>全選択<br>表示順 指定なし ~                                           | 残高を照会する口座を選択します。口座は複数選択が可能です。         照会する口座を選択して、「照会」ボタンを押してください。         全選択         表示順 指定なし ▼ |         |            |                       |  |  |  |  |
| 選択<br>必須 お取引                                                                             | 店 科目                                                                                              | 口座番号    | 口座名義人      | 口座コメント                |  |  |  |  |
| ✓ 本店営業部                                                                                  | 普通                                                                                                | 5085202 | カ)ホウジンテスイチ |                       |  |  |  |  |
| 表示順 指定なし 🗸                                                                               | 表示順 指定なし  マ                                                                                       |         |            |                       |  |  |  |  |
| 全選択                                                                                      |                                                                                                   |         |            |                       |  |  |  |  |
|                                                                                          | 照会 >                                                                                              |         |            |                       |  |  |  |  |

#### <u>『残高照</u>会結果』画面が表示されます。

画面印刷ボタンをクリックすると、表示されている画面が印刷できます。

| トップ > 残高照会入出金明細照会 > 残高照会 2022年07月25日 09時48分46秒                                                                         |             |                                                             |        |      |       |  |  |  |
|----------------------------------------------------------------------------------------------------|-------------|-------------------------------------------------------------|--------|------|-------|--|--|--|
| 残高照会結果 CIBMAA02                                                                                                    |             |                                                             |        |      |       |  |  |  |
| <ul> <li>残高照会の結果は以下の通りです。</li> <li>残高照会結果を印刷する場合は、「画面印刷」ボタンを押してください。</li> <li>2022年07月25日 09時48分43秒時点の情報です。</li> </ul> |             |                                                             |        |      |       |  |  |  |
| 口座情報                                                                                                    | 口座名義人       | 残高                                                          | 支払可能残高 | 前日残高 | 前月末残高 |  |  |  |
| 本店営業部<br>普通 5085202                                                                                                    | カ)ホウシ゛ンテスイチ | ክ)አሳን፦ንናλ(f 23,456,789円 23,456,789円 23,456,789円 21,511,005円 |        |      |       |  |  |  |
| 2022年07月25日 09時48分43秒時点の情報です。                                                                                          |             |                                                             |        |      |       |  |  |  |
| く戻る                                                                                                    | く戻る 画面印刷    |                                                             |        |      |       |  |  |  |

| 入出会          | 金明細照会                | <u> え を 選択 し た t</u>         |                       |           |                    |                          |              |
|--------------|----------------------|------------------------------|-----------------------|-----------|--------------------|--------------------------|--------------|
| 入出           | 金明細口                 | 座選択』画面が                      | 表示されます                |           |                    |                          |              |
| 会す           |                      | 選択後、条件を                      | 指定し、照会                | ホタンをクリ    | ックします。             |                          | 7            |
| 人日           | 出金明細                 | 口座選択                         |                       |           |                    | CIBMAC01                 | 2            |
| 入出金          | 明細を照会する<br>明細を選択後    | 3口座を選択して、照会<br>「昭会」ボタンを押」    | 範囲・照会明細を指<br>、てください   | 定してください。  |                    |                          |              |
| 入出金          | 明細瞭会口座の              |                              |                       |           |                    |                          |              |
| 入出金明         | 明細を照会するロ             | 1座を選択してください。                 |                       |           |                    |                          |              |
| 表示順          | 指定なし く               | ·                            |                       |           |                    |                          |              |
| 選択           | で お取                 | 引店科目                         | 口座番号                  | 口座名義人     | E                  | コ座コメント                   |              |
| ●<br>表示順     | 本店営業部                | 普通                           | 5085202 b)#!          | 19" 77817 |                    |                          |              |
| 2003.000     | 182,00               |                              |                       |           |                    |                          |              |
| 入出金          | 明細照会範囲の              |                              |                       |           |                    |                          |              |
| ~ 田玉 四       | 明和の原云配西で             | 「「記より指定してくたさ                 | ₩1。<br>条件             |           |                    | 【日付指定】                   |              |
|              |                      | 開始日 2022年 05月                | 01日 🗸 🛗               |           | 当日より最大で約40         | 「開始日」と「                  | 終了日」を選択します。  |
| ۲            | 日付指定                 | 終了日 2022年 05月                | 31日 🗸 🛗               |           | 2.0                |                          | ₽।,≢ਰ        |
| ۲            | 週単位指定                | 当月第 2 🖌 週分                   |                       |           | 指定した週の明細が          | ▋[月単位指定]                 |              |
|              |                      | 当月マ分                         |                       |           | 指定いただいた月の          | ,「当月分」「先<br><sup>明</sup> | 月分」から選択します。  |
| ۲            | 月単位指定                |                              |                       |           | 当日より最大で約40<br>ます。) | を<br>※照会できる              | 範囲は、約40日間です。 |
| 照会明          | 細の指定                 |                              |                       |           |                    | ※1度の照会は                  | は200明細までです。  |
| 照会明約<br>指定した | 細を指定してくた<br>た照会範囲のうち | ごさい。<br>5、明細で絞り込んだ結果         | を表示します。               |           |                    |                          |              |
| 照会日          | 明細                   | <ul> <li>全明細</li> </ul>      | ◎ 入                   | 金明細       | ◎ 支払明細             | 1                        |              |
|              | 2"注音重值               | •••••                        |                       |           | 1                  |                          |              |
| 1 🖸          | で200明細まで             |                              | きます。                  |           |                    |                          |              |
| ご照<br>画面     | 会当日から最大              | で約40日前の明細が表示<br>い明細がある場合、お通軌 | そされます。<br>長にてご確認ください。 |           |                    | 「全明細」 :                  | 入金・支払明細全て    |
|              |                      |                              |                       |           |                    | 「入金明細」:                  | 入金のみ         |
|              |                      |                              | 照会                    | >         |                    |                          |              |
|              |                      |                              |                       |           |                    |                          |              |
|              |                      |                              |                       |           |                    |                          | 1            |

.

『入出金明細照会結果』画面が表示されます。 画面印刷ボタンをクリックすると、表示されている画面が印刷できます。

| 入出金明細照会結果 CIBMACO2                                                            |                                            |                                                  |          |           |                   |  |  |  |
|-------------------------------------------------------------------------------|--------------------------------------------|--------------------------------------------------|----------|-----------|-------------------|--|--|--|
| ご指定いただいた照会範囲日の入出金明細件数が、200件(上限/1照会)を超えました。当照会結果以降の<br>明細は、指定範囲を変えて再度照会してください。 |                                            |                                                  |          |           |                   |  |  |  |
| 照会口座                                                                          |                                            |                                                  |          |           |                   |  |  |  |
| 入出金明細を照会した                                                                    | こ口座情報は以下                                   | の通りです。                                           |          |           |                   |  |  |  |
| お取引店                                                                          | 本店営業                                       | 美部                                               | 科目       | 普         | 通                 |  |  |  |
| 口座番号                                                                          | 50852                                      | 02                                               | 口座名義人    | <u>לא</u> | ホウシ゛ンテスイチ         |  |  |  |
| 入出金明細照会結果。<br>入出金明細照会結果。<br>入出金明細照会結果。                                        | <b>有米</b><br>をファイル出力す<br>を出力する場合は<br>2022年 | <b>[ファイル出力]</b><br>表示された明細の一覧をCSV出力<br>ることができます。 |          |           |                   |  |  |  |
| 照会明細                                                                          | 全明細                                        |                                                  | 照会件数     | 20        | 00件               |  |  |  |
| ファイル出力 印刷                                                                     |                                            |                                                  |          |           |                   |  |  |  |
| 2022年06月02日 14時03分50秒時点の情報です。                                                 |                                            |                                                  |          |           |                   |  |  |  |
| 年月日                                                                           | 摘要1                                        | 摘要2                                              | お払戻し金額   | お預り会      |                   |  |  |  |
| 2022/05/12                                                                    |                                            | २७NEB ३८° में ४२०                                | ¥1,330   |           | 罫線付きの明細を PDF 形式のフ |  |  |  |
| 2022/05/12                                                                    |                                            | 4711EB ≤712"> 90                                 | ¥251,550 |           | ルでダウンロードできます。     |  |  |  |

#### ◆利用者情報変更

#### 利用者暗証番号変更、利用者確認暗証番号変更

(1) 画面上部の『利用者情報変更』を選択すると、『利用者暗証番号変更』『利用者確認暗証番号変更』メニュー が表示されます。

『利用者暗証番号変更』もしくは『利用者確認暗証番号変更』を選択します。 ※暗証番号変更を行う場合は、『利用者暗証番号変更』『利用者確認暗証番号変更』の両方を行うことをおす すめします。

|             |          |           | 会            | 利用者情報<br>変更 |   |          | いよぎん<br>ビジネスポータル |     |
|-------------|----------|-----------|--------------|-------------|---|----------|------------------|-----|
| 利用者暗証番号変更 > | 利用<br>変更 | 皆確認暗証番号 > | Eメールアト<br>変更 | ドレス         | > | 利用者合言葉変更 | >                |     |
|             |          |           |              |             |   |          |                  | 閉じる |

(2) 選択したメニューの画面が開きます。

『現在の利用者暗証番号』または『現在の利用者確認暗証番号』欄(①)に現在の利用者暗証番号もし くは利用者確認暗証番号を入力します。

つづけて『新しい利用者暗証番号』または『新しい利用者確認暗証番号』欄(23)に<u>今後使用する</u>利用者暗証番号もしくは利用者確認暗証番号を入力します。

よろしければ、変更ボタンをクリックします。

| トップ > 利用者情報変更<br>利用者暗証番    |                         |                                                           |
|----------------------------|-------------------------|-----------------------------------------------------------|
| 利用者暗証番号を変更し<br>以下を入力して、「変更 | ます。<br>」ボタンを押してください。    |                                                           |
| 現在の利用者暗証番号                 | ①<br>必須<br>ソフトウェアキーボード  | 半角英数4~9桁<br>┃<br>┃                                        |
| 新しい利用者暗証番号                 | ②<br>確認のため再入力してください。    | <sup>半角束数4~9桁</sup><br>同じ番号を入力します。<br><sup>半角束数4~9桁</sup> |
|                            | <b>ジ</b><br>ソフトウェアキーボード |                                                           |
| ご注意事項     暗証番号は、4~9桁の半     | ⇒角英数字で入力してください。         |                                                           |
| キャンセル クリア                  | 变更                      | •                                                         |

(3)変更完了画面が開きます。

変更後の暗証番号は、メモをするなどして、忘れないようにご注意ください。

| トップ > 利用者情報変更 > 利用者暗証番号変更                                        | 2020年01月23日 09時55分03秒 |
|------------------------------------------------------------------|-----------------------|
| 利用者暗証番号変更完了                                                      | CIBMU402              |
| 利用者01様<br>利用者暗証番号の変更を完了しました。<br>引き続きご利用される場合は、メニューよりお取引をお選びください。 |                       |

## Eメールアドレス変更

(1) 画面上部の『利用者情報変更』を選択すると、『Eメールアドレス変更』メニューが表示されます。 『Eメールアドレス変更』を選択します。

| ፞ዀ෦ップ          | 残高照会             | 利用者情報         | いよぎん     |
|----------------|------------------|---------------|----------|
|                | 入出金明細照会          | 変更            | ビジネスポータル |
| 利用者暗証番号変更 > 利用 | 者確認暗証番号 → Eメールアド | レス → 利用者合言葉変更 | >        |
| 変更             | 変更               |               | 閉じる      |

(2)『利用者Eメールアドレス変更』画面が開きます。

『新しい利用者Eメールアドレス』を2箇所に入力し、変更ボタンをクリックします。

| トップ > 利用者情報変更 > Eメールアドレス変                  | Ð.              | 2020年01月23日 09時58分02秒 |
|--------------------------------------------|-----------------|-----------------------|
| 利用者Eメールアドレス                                | (変更             | CIBMU405              |
| 利用者Eメールアドレスを変更します。<br>以下を入力して、「変更」ボタンを押してく | (ださい。           |                       |
| 現在の利用者 E メールアドレス                           | 2@2             |                       |
| 新しい利用者 E メールアドレス 必須                        | 確認のため再入力してください。 | 半角英数字記号64文字以内         |
| キャンセル クリア                                  | 変更              |                       |

(3) 『利用者Eメールアドレス変更完了』 画面が開きます。

| トップ > 利用者情報変更 > Eメールアドレス変更     2020年01月2       利用者Eメールアドレス変更完了     2020年01月2 |     | 2020年01月23日 09時58分23秒<br>CIBMU406 |
|------------------------------------------------------------------------------|-----|-----------------------------------|
| 利用者01様<br>利用者Eメールアドレスの変更を完了しました。<br>引き続きご利用される場合は、メニューよりお取引をお選びください。         |     |                                   |
| 利用者Eメールアドレス                                                                  | 1@1 |                                   |
|                                                                              |     |                                   |

## 利用者合言葉変更

(1) 画面上部の『利用者情報変更』を選択すると、『利用者合言葉変更』メニューが表示されます。 『利用者合言葉変更』を選択します。

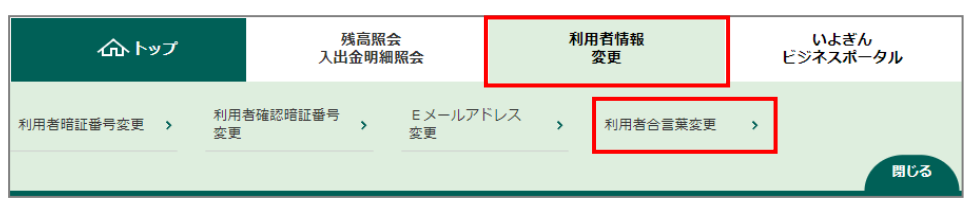

(2)『利用者合言葉変更』画面が開きます。

この画面では『合言葉』『利用端末登録名』が変更できます。設定を変更する箇所に入力してください。 ※すべて入力する必要はありません。

#### <u>『合言葉の変更』をする場合</u>

| トップ > 利用者情報                                                            | 変更 > ジ                                    | 利用者合言葉変更 202                                                                                                    | 20年01月23日 09時58分58秒                                       |
|------------------------------------------------------------------------|-------------------------------------------|----------------------------------------------------------------------------------------------------|-----------------------------------------------------------|
| 利用者合言                                                                  | 官葉変                                       | 更                                                                                                    | CIBMU411                                                  |
| 利用者合言葉を変更<br>質問を変更する場<br>答えだけ変更する場<br>合言葉の変更を行う<br>表示された質問に対<br>合言葉の変更 | 更します。<br>合は新しい<br>易合は新し<br>うには、明<br>対する答え | 1質問を選択して、その答えを入力してください。<br>1の質問は「変更しない」のままで、新しい答えを<br>2の質問を変更す<br>注むの合言葉での認証が必要です。<br>こを入力して、「変更」ボタンを押してください。<br>3の質問に対 | している質問<br>る場合は「 <b>~</b> 」をクリック<br>かから新しい質問を選択<br>する答えを入力 |
|                                                                        |                                           |                                                                                                    |                                                           |
| 現在の質問1                                                                 | 1                                         | 母親の旧姓は? ②                                                                                                    |                                                           |
| 新しい質問1                                                                 |                                           | 変更しない                                                                                                    |                                                           |
| 新しい答え1                                                                 | 3                                         |                                                                                                    | 全角30文字以内                                                  |
| 現在の質問 2                                                                |                                           | 高校の修学旅行の行先は?                                                                                                    |                                                           |
| 新しい質問2                                                                 |                                           | 変更しない                                                                                                    |                                                           |
| 新しい答え 2                                                                |                                           |                                                                                                    | 全角30文字以内                                                  |
| 現在の質問3                                                                 |                                           | 好きな動物は?                                                                                                    |                                                           |
| 新しい質問3                                                                 |                                           | 変更しない                                                                                                    |                                                           |
| 新しい答え 3                                                                |                                           |                                                                                                    | 全角30文字以内                                                  |
| 利用端末登録名                                                                |                                           |                                                                                                    |                                                           |
| 利用されている端末の                                                             | 田在登録                                      | タは以下の通りです。                                                                                                    |                                                           |

#### 『利用端末登録名』を変更する場合

| 新し                | い答え3                                                                                                |     | <br>④新しい利用端:                        | 末名を入力                |  |
|-------------------|----------------------------------------------------------------------------------------------------|-----|-------------------------------------|----------------------|--|
| 利用端<br>利用さ<br>登録内 | (未登録名   ※『削除』にチェックを入れている端末の現在登録名は以下の通りです。   を変更する場合は新しい登録名を入力してください。   容を削除する場合は、「削除」にチェックを入れてください。 |     | ェックを入れると、<br>が消え、次回ログオ<br>てくるようになりま | 登録し<br>ン時に<br>す。<br> |  |
| 削除                | 4                                                                                                   | 登録名 |                                     | 最終利用日                |  |
|                   | 経理PC                                                                                                |     | 全角30文字以内                            | 2020年01月23日          |  |
|                   | (登録されていません)                                                                                         |     |                                     |                      |  |
|                   |                                                                                                    |     |                                     |                      |  |

(3)入力が終わりましたら、『利用者合言葉認証』項目で表示されている『質問』(変更前の質問)に対する 『答え』を入力し、変更ボタンをクリックします。

| 利用者合言葉認証                                                                                                    | E                      |                                             |          |
|----------------------------------------------------------------------------------------------------|------------------------|---------------------------------------------|----------|
| 質問                                                                                                    |                        | 母親の旧姓は? 🔶 変更前の質問                            |          |
| 答え                                                                                                    | 必須                     |                                             | 全角30文字以内 |
|                                                                                                    | ご本,<br>入力 <sup>,</sup> | 人の確認のため、 <mark>変更前の</mark> 合言葉の答えを<br>ください。 |          |
| ご注意事項 所定の回数を超えて誤った合言葉が連続して入力された場合、一定時間サービスがご利用いただけなくなります。 お届けの合言葉を失念した場合は、管理者の方に合言葉の初期化を依頼した後に再度ログオンして合言葉の登録を行ってください。 利用端末は2台まで登録いただくことができます。 |                        |                                             |          |
| キャンセル                                                                                                    | クリア                    | 変更 ▶                                        |          |

#### (4) 『利用者合言葉変更完了』 画面が表示されます。

| トップ > 利用者情報変更 > 利用者合言葉変更 2020年01月23日10時01分3 |                   | 2020年01月23日 10時01分31秒                                                              | 1               |    |
|---------------------------------------------|-------------------|------------------------------------------------------------------------------------|-----------------|----|
| 利用者合言葉変更完了                                  |                   |                                                                                    | CIBMU412        |    |
| 合言葉を変更しました。<br>引き続きご利用される場合は、メニ<br>変更後の合言葉  | ニューよりお取引をお選びください。 |                                                                                    |                 |    |
| 現在の質問1                                      | 母親の旧姓は?           |                                                                                    |                 |    |
| 新しい質問1                                      | 初めて飼ったペットの名前は?    |                                                                                    |                 |    |
| 新しい答え1                                      | タロウ               |                                                                                    |                 |    |
| 現在の質問2                                      | 高校の修学旅行の行先は?      | ,                                                                                  |                 | L  |
| 新しい質問 2                                     | 変更しない             | 完了画                                                                                | 面は、印刷をして保管しておくる | こと |
| 新しい答え2                                      |                   | をおすすめします。<br>Microsoft Edge の場合は、画面上で右ク<br>リック「印刷」で印刷が可能です。<br>(印刷方法はソフトやバージョンによって |                 |    |
| 現在の質問3                                      | 好きな動物は?           |                                                                                    |                 |    |
| 新しい質問3                                      | 変更しない             |                                                                                    |                 |    |
| 新しい答え3                                      |                   | 異なります。)                                                                            |                 |    |
| 登録済みの利用端末                                   |                   |                                                                                    |                 |    |
| 利用されている端末の現在登録名は以下                          | 下の通りです。           |                                                                                    |                 |    |
|                                             | 登録名               |                                                                                    | 最終利用日           |    |
| 経理PC                                        |                   |                                                                                    | 2020年01月23日     |    |
| (登録されていません)                                 |                   |                                                                                    |                 |    |
|                                             |                   |                                                                                    |                 |    |
| トップ                                         |                   |                                                                                    | ▲ ページ上部へ        |    |

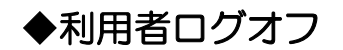

## 利用者ログオフ

(1)画面右上『ログオフ』をクリックします。

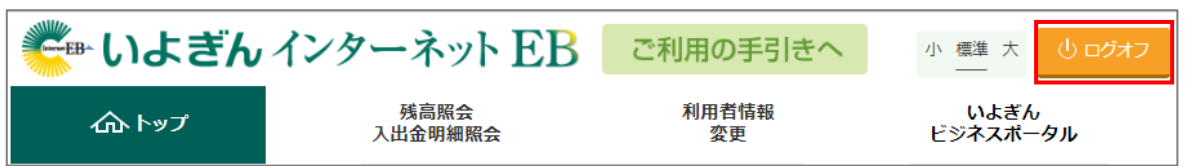

(2)『利用者ログオフ』画面が表示されます。ログオフボタンをクリックします。

| 利用者ログオフ         | 2022年07月25日 10時03分14秒<br>CIBMU207 |
|-----------------|-----------------------------------|
| ログオフしてもよろしいですか? |                                   |
| キャンセル           | ログオフ >                            |

(3) 『利用者ログオフ完了』 画面が表示されます。 右上の×ボタンもしくは閉じるボタンをクリックし、 画面を 終了します。

| 利用者ログオフ                 | 7完了                   | 2022年07月25日 10時03分27秒<br>CIBMU208 |
|-------------------------|-----------------------|-----------------------------------|
| 利用者01様<br>ご利用頂きありがとうござい | いました。                 |                                   |
| 今回のログオン日時               | 2022年07月25日 09時46分21秒 |                                   |
| 今回のログオフ日時               | 2022年07月25日 10時03分27秒 |                                   |
| 閉じる                     |                       |                                   |